## 株式会社 栗 原 洋 服 店 在校生制服注文WEB操作ガイド

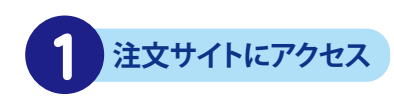

スマートフォン・タブレット・PCで 栗原洋服店の各学校ページ リンクから、またはQRコードを 読み取り注文サイトに アクセスします。

※お使いの機材・機種によって 画面のレイアウトは変わります

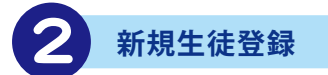

## 「新規生徒登録」をタップ

氏名・お届け先・電話番号・ メールアドレスなどを入力し、 パスワードもお決めください

※の箇所は必ず入力してください
(#1333) 〇立〇〇高等学校
ログイン
ログイン
新規生徒登録
ログイン
新規生徒登録

ご入学時に新入生サイトで 生徒登録をされた方は、 ログインしてください

## 「ログイン」をタップ

ID(登録メールアドレス)と 生徒情報登録時に決めた パスワードでログインすると、 制服注文画面に進みます 必ず生徒様のお名前でご登録ください メールアドレスは生徒様お一人につき 1つ必要です。

ご兄弟など、複数の生徒様がご利用の 場合、別のメールアドレスで登録を お願いいたします。

| 在校生注文 〇立〇〇高等学校 💄 🏋         |
|----------------------------|
| ご注文者情報                     |
| <b>学校</b><br>〇〇立〇〇高等学校     |
| お名前※                       |
| 姓名                         |
| お名前(カナ)※                   |
| 姓名                         |
| 身長 / 体重※                   |
| cm kg                      |
| メールアドレス※                   |
|                            |
| 郵便番号 <mark>※</mark>        |
|                            |
| 都道府県                       |
|                            |
| 市区町村名                      |
|                            |
| 番地・ビル名                     |
| 住所は2つに分けてマンション名は必ず記入してください |
| 電話番号※                      |
|                            |
| ※ご連絡のつく電話番号を必ずご記入ください      |
| 登録                         |
|                            |
| 7                          |
|                            |
| 人力したら'登録」をタップ              |
|                            |
| ID (祭母マールマド) つ)            |

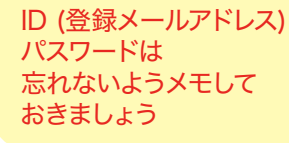

生徒情報の登録を終えたら、 続いて商品ページに進みます マイページ入口 カート入口 (\*\*\*\* ○立〇〇高等学校 ♪ \* \* 会員登録 (完了ページ) 本登録が完了しました。 今後ともご愛顧賜りますよう よろしくお願い申し上げます。 栗原洋服店

注文明細入力

在校生注文 〇立〇〇高等学校 💄 🏲 商品のサイズと数量をお選びください。 商品の購入(決済)は商品をカートに入れた後、 「カートを確認する」ボタンをクリックして行ってT ブレザー ¥XX,XXX 税込 サイズ 選んでください 選んでください 5 カート 冬ズボン ¥XX,XXX 税込 サイス 選んでください 選んでください 教물 カート 白ワイシャツ ¥XX,XXX 税辺 サイズ 選んでください コートを確認する 数量 選んでください 追加する ネクタイ £β 選んでください 륲 カートを確認する 追加する

**1アイテムずつ**、サイズ・数量を 入力し、カートに入れてください

必要なアイテムを 全てカートに入れたら 「カートマーク」 または 「カートを確認する」をタップ

ご入学時ご購入のサイズが「規格外」の場合、 「規格外」をお選びください。 サイズ確認のご連絡を差し上げます。